۱. از منوی Start به مسیر زیر بروید

Start, Programs, Microsoft SQL Server 2005/2008/2012 و Configuration Manager را اجرا نمایید.

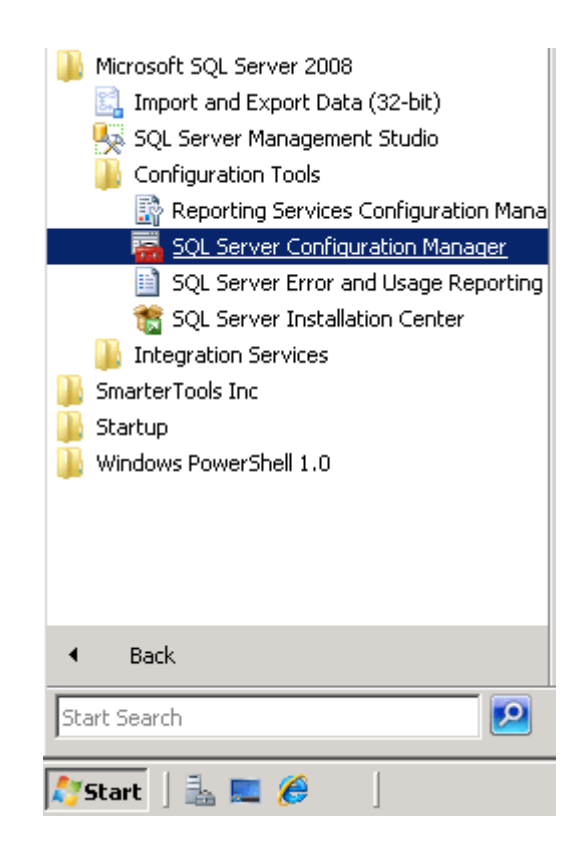

۲. SQL Server Network Configuration را انتخاب نمایید

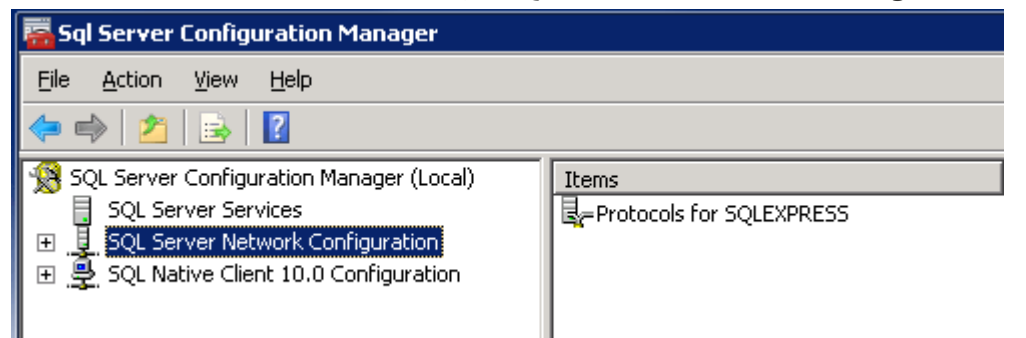

۳. بر پنل سمت راست روی Protocols for SQLEXPRESS دو بار کلیک نمایید

| 🖀 Sql Server Configuration Manager                                                                                                    |               |          |  |  |
|----------------------------------------------------------------------------------------------------|---------------|----------|--|--|
| <u>File Action View H</u> elp                                                                                                    |               |          |  |  |
| 🗢 🔿 🔰 🗐 🧟 🗟 🛛                                                                                                    |               |          |  |  |
| 😵 SQL Server Configuration Manager (Local)                                                                                                    | Protocol Name | Status   |  |  |
| SQL Server Services To Shared Memory Enabled                                                                                                    |               |          |  |  |
| 🗉 🖳 SQL Server Network Configuration 🛛 🍟 Named Pipes Disabled                                                                                                    |               |          |  |  |
| Protocols for SQLEXPRESS                                                                                                    | TCP/IP        | Enabled  |  |  |
| E      SQL Native Client 10.0 Configuration     SQL Native Client 10.0 Configuration     SQL Native Client 10.0 Configuration     SQL Native Client 10.0 Configuration     SQL Native Client 10.0 Configuration     SQL Native Client 10.0 Configuration     SQL Native Client 10.0 Configuration     SQL Native Client 10.0 Configuration     SQL Native Client 10.0 Configuration     SQL Native Client 10.0 Configuration     SQL Native Client 10.0 Configuration     SQL Native Client 10.0 Configuration     SQL Native Client 10.0 Configuration     SQL Native Client     SQL Native Client     SQL Native Client     SQL Native Client     SQL Native Client     SQL Native Client     SQL Native Client     SQL Native Client     SQL Native Client     SQL Native Client     SQL Native Client     SQL Native Client     SQL Native Client     SQL Native Client     SQL     SQL | VIA 👔         | Disabled |  |  |

- ۴. بر روی TCP/IP راست کلیک نمده و گزینه Enable را انتخاب نمایید
- ۵. بر روی TCP/IP راست کلیک نموده و گزینه Properties را انتخاب نمایید

| Protocol Name   | Status   |            |   |
|-----------------|----------|------------|---|
| 🗊 Shared Memory | Enabled  |            |   |
| 🍹 Named Pipes   | Disabled |            |   |
| TCP/IP          | Enabled  | Faabla     |   |
| VIA 🏹           | Disabled | Disable    |   |
|                 |          | Disable    | _ |
|                 |          | Properties |   |
|                 |          | Help       |   |

- ۶. در پنجره باز شده زبانه IP Addresses را انتخاب نموده و به انتهای پنجره بروید
- و مقدار TCP Dynamic را خالی نمایید و TCP Port را 1433 وارد نموده و بر روی OK کلیک نمایید

| TCP/IP Properties ? |                     |                            | ? ×      |
|---------------------|---------------------|----------------------------|----------|
| Pro                 | otocol IP Addresses |                            |          |
|                     | IP7                 |                            |          |
|                     | Active              | Yes                        |          |
|                     | Enabled             | No                         |          |
|                     | IP Address          | fe80::5efe:192.168.1.10%11 |          |
|                     | TCP Dynamic Ports   | 0                          |          |
|                     | TCP Port            |                            |          |
|                     | IP8                 |                            |          |
|                     | Active              | Yes                        |          |
|                     | Enabled             | No                         |          |
|                     | IP Address          | fe80::5efe:10.101.0.4%13   |          |
|                     | TCP Dynamic Ports   | 0                          |          |
|                     | TCP Port            |                            |          |
|                     | IPAll               |                            |          |
|                     | TCP Dynamic Ports   |                            | - 11     |
|                     | TCP Port            | 1433                       | -11      |
|                     |                     |                            | <u> </u> |
| T                   | IP Port             |                            |          |
| TC                  | IP port             |                            |          |
|                     |                     |                            |          |
| _                   |                     | 1 1                        | _        |
|                     | OK Can              | cel Apply Hel              | P        |

- ۲. از باز بودن این پورت **1433 TCP** در Firewall سیستم خود اطمینان حاصل نمایید
- ۸. در تنظیمات SQL Server حالت Mixed mode authentication می ایست فعال باشد در صورت نیاز مطابق تصاویر زیر این حالت را فعال نمایید.

| E Detrements Streams Streams S | Connect<br>Disconnect             | ASSA/EEPER Ladministrat                           | 2                                                                                                  |                                 |         |  |
|----------------------------------------------------------------------------------------------------|-----------------------------------|---------------------------------------------------|----------------------------------------------------------------------------------------------------|---------------------------------|---------|--|
| B 🦲 Replication<br>R 🥁 Management                                                                                                    | New Ouery                         | -                                                 |                                                                                                    |                                 |         |  |
|                                                                                                    | Activity Monitor                  | -                                                 |                                                                                                    |                                 |         |  |
|                                                                                                    | Start<br>Stop<br>Pause<br>Restart |                                                   |                                                                                                    |                                 |         |  |
|                                                                                                    | Policies<br>Facets                | *                                                 |                                                                                                    |                                 |         |  |
|                                                                                                    | Start PowerShell                  |                                                   |                                                                                                    |                                 |         |  |
|                                                                                                    | Reports                           | •                                                 |                                                                                                    |                                 |         |  |
|                                                                                                    | Refresh                           | _                                                 |                                                                                                    |                                 |         |  |
| Server Prop                                                                                                    | erties - DELP                     | HINE\SOLEX                                        | PRESS                                                                                              |                                 |         |  |
| Server Prop                                                                                                    | erties - DELP                     | HINE\SQLEX                                        | PRESS                                                                                              | _                               | _       |  |
| Server Prope<br>Select a page<br>General<br>Memory<br>Processors<br>Security<br>Connectons<br>Database Sel<br>Advanced<br>Permissions                                                                                                    | erties - DELP<br>tings            | HINE\SQLEX<br>Scrip<br>Serv<br>C \<br>C S<br>Logi | PRESS<br>• • I Help<br>• authentication -<br>Vindows Authentica<br>QL Server and Win<br>n auditing | tion mode<br>dows Authenticatio | on mode |  |

۹. امکان دریافت درخواستها راه دور را مطابق تصویر فعال نمایید

| Server Properties - XD01\SQLEXPRESS                                                                 |                                                                                                    |  |  |  |
|----------------------------------------------------------------------------------------------------|----------------------------------------------------------------------------------------------------|--|--|--|
| Select a page                                                                                       | Script 👻 🎼 Help                                                                                                    |  |  |  |
| Memory<br>Processors<br>Security<br>Connections<br>Advanced<br>Permissions                          | Connections         Maximum number of concurrent connections (0 = unlimited):         0                                                                             |  |  |  |
| Connection                                                                                          | Remote server connections                                                                                                    |  |  |  |
| Server:<br>XD01\SQLEXPRESS<br>Connection:<br>LAB\administrator<br><u>View connection properties</u> | Allow remote connections to this server Remote query timeout (in seconds, 0 = no timeout): 600  Require distributed transactions for server-to-server communication |  |  |  |
| Progress                                                                                            |                                                                                                    |  |  |  |
| Ready                                                                                               | Configured values     C Running values                                                                                                    |  |  |  |
|                                                                                                    | OK Cancel                                                                                                    |  |  |  |

۱۰. در انتها سرویس SQL Server را مجددا راه اندازی نمایید

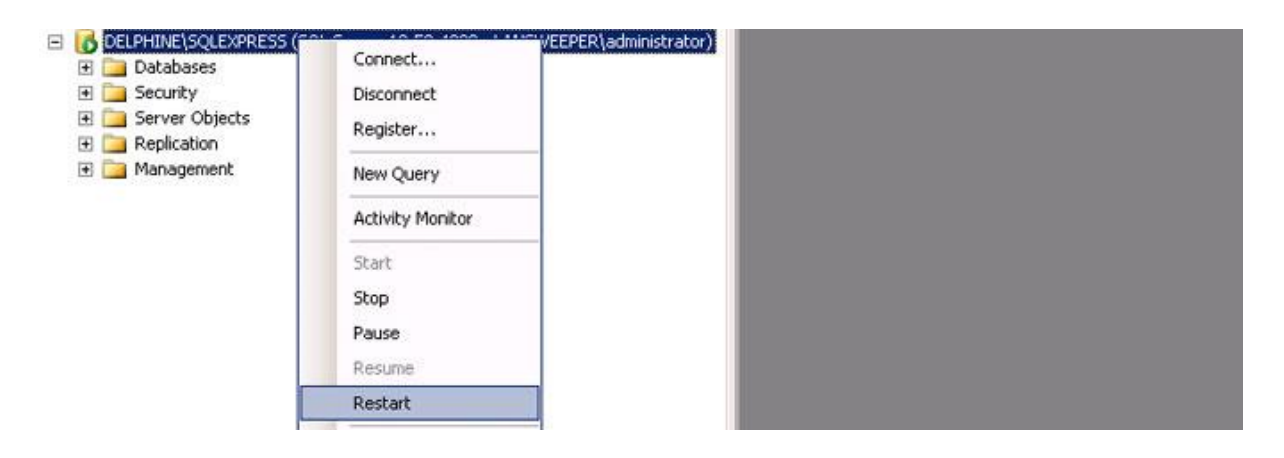